# **1733 SMart** - IR33S7HR0E Electronic controller for normal and high temperature static refrigeration units

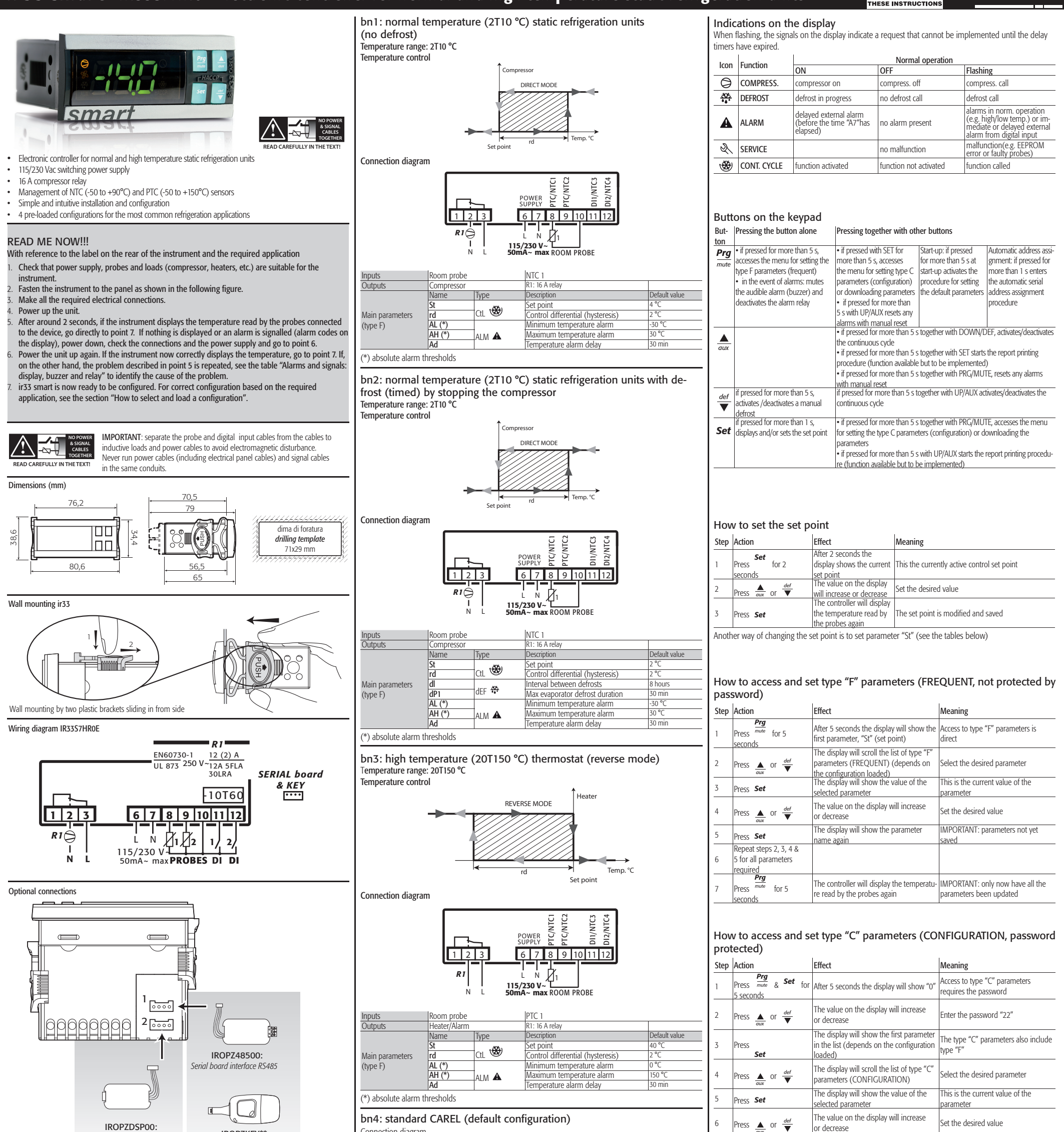

| Trogramming Key |
|-----------------|
|-----------------|

IROPZKEY\*\*:

(type F)

# How to select and load a user configuration

| Step | Action                                          | Effect                  | Meaning                                         |
|------|-------------------------------------------------|-------------------------|-------------------------------------------------|
|      | Switch the instrument on                        | After 2 seconds         | 'bn0' is the current configuration.             |
| 1    | Prg                                             | the display shows the   | (Standard Carel when first switched on or other |
|      | while holding mute                              | message 'bn0'           | user configuration, if loaded)                  |
|      | Press $\frac{def}{dux}$ or $\frac{def}{\nabla}$ | The display shows the   | Select the required configuration               |
| 2    |                                                 | messages 'bn1', 'bn2',  | (refer to the provious table)                   |
|      |                                                 | 'bn3', 'bn4'            | (Telef to the previous table)                   |
| 7    | Deser Cat                                       | The display shows "Std" | The user configuration selected in point 2 will |
| 2    | Press Set                                       | for 1 sec               | be loaded                                       |

This procedure can only be performed once: the most suitable configuration for the application, once loaded, will remain active the next time the instrument is started.

When switching on the first time, bn0 corresponds to the Carel standard (default configuration). The procedure for loading one of the user configurations involves copying one of the sets of parameters (bn1,...,bn4) to bn0. bn0 therefore always corresponds to the last configuration loaded.

#### Configurations

ir33 SMART is loaded with 4 default configurations (sets of parameters). Each configuration identifies a specific refrigeration application, and can be identified simply by the index (bn\*) when switching the instrument on.

| Ind. | Application                                                                                         | Op. temp. range | Inputs       | Relay output   |
|------|----------------------------------------------------------------------------------------------------|-----------------|--------------|----------------|
| bn1  | Normal temperature static refrigeration units<br>(no defrost)                                       | 2T10°C          | NTC room     | Compressor     |
| bn2  | Normal temperature static refrigeration<br>units with defrost (timed) by stopping the<br>compressor | 2T10°C          | NTC room     | Compressor     |
| bn3  | High temperature thermostat                                                                         | 20T150°C        | PTC room     | Heater / Alarm |
| bn4  | Standard CAREL (default configuration)                                                              | -50T90°C        | Configurable | Configurable   |

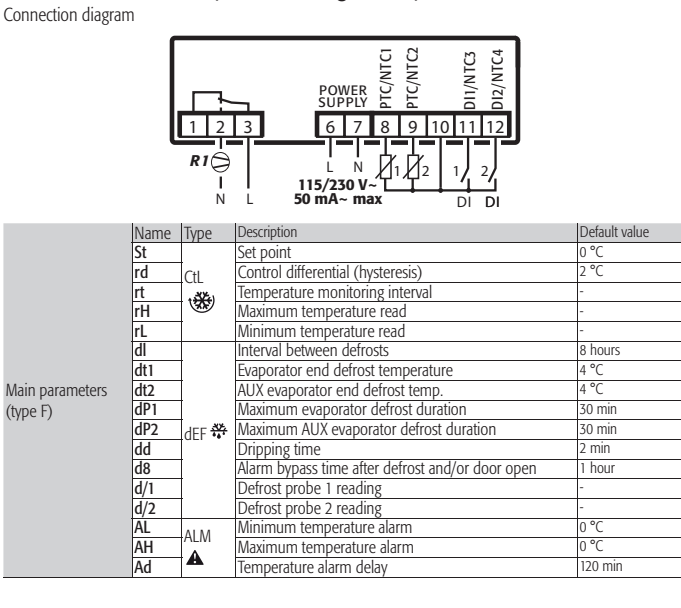

| 7 | Press <b>Set</b>                                           | The display will show the parameter<br>name again                         | IMPORTANT: parameters not yet<br>saved                      |
|---|------------------------------------------------------------|---------------------------------------------------------------------------|-------------------------------------------------------------|
| 8 | Repeat steps 4, 5, 6 &<br>7 for all parameters<br>required |                                                                           |                                                             |
| 9 | Press <sup>mute</sup> for 5 seconds                        | The controller will display the temperatu-<br>re read by the probes again | IMPORTANT: only now have all the<br>parameters been updated |

For both types of access (type "F" and type "C") there is a timeout (no button on the keypad pressed for min), the procedure is ended without saving the parameters

# Accessing the parameters divided by functional blocks (allows the user to scroll the list of parameters in blocks)

Once having accessed the type "F" or "C" parameters (see tables above)

S

2

3

or decrease

| tep | Action |                           | Effect                                                                                            | Meaning                                                                          |
|-----|--------|---------------------------|---------------------------------------------------------------------------------------------------|----------------------------------------------------------------------------------|
|     | Press  | Prg<br>mute               | The display will show the<br>name of the functional<br>block that the parameter<br>belongs to     | Example "CMP" for the compressor parameters,<br>"dEF" for the defrost parameters |
|     | Press  | ${aux}$ or $\frac{def}{}$ | The display will show<br>the name of the other<br>functional blocks                               | Example "dEF" for the defrost parameters                                         |
|     | Press  | Prg<br>mute               | The display will show the<br>name of the first parame-<br>ter in the functional block<br>selected | Example "dl" for "dEF"                                                           |
|     |        |                           |                                                                                                   |                                                                                  |

| Technical spe      | ecificatior          | าร              |                                                             |                                           |                    |  |
|--------------------|----------------------|-----------------|-------------------------------------------------------------|-------------------------------------------|--------------------|--|
|                    | Voltage              |                 | Power                                                       |                                           |                    |  |
| Power supply       | 115-230 V~,          | 50/60 Hz        | 6 VA, 50 mA ~ max.                                          |                                           |                    |  |
| Insulation guaran- | insulation from      | m very low      | reinforced 6 mm in a                                        | air, 8 mm on surface, 3750                | V insulation       |  |
| teed by the power  | voltage parts        |                 |                                                             |                                           |                    |  |
| supply             | insulation from      | m relay         | basic 3 mm in air, 4 i                                      | mm on surface, 1250 V ins                 | sulation           |  |
|                    | outputs              |                 |                                                             |                                           |                    |  |
| Inputs             | S1 (probe 1)         |                 | NTC & PTC                                                   |                                           |                    |  |
|                    | S2 (probe 2)         |                 | NTC & PTC                                                   |                                           |                    |  |
|                    | DI1                  |                 | voltage-free contact, con                                   | tact resistance <10 Ohm, closir           | ng current 6 mA    |  |
|                    | S3                   |                 | NTC or NTC & PTC                                            |                                           |                    |  |
|                    | Maximum dis          | tance of prob   | es and digital inputs le                                    | ss than 10 m                              |                    |  |
|                    | Note: in the in      | nstallation kee | p power supply and lo                                       | ad connections separate f                 | rom probe, digital |  |
|                    | linput, repeate      | er display and  | lay and supervisor cables.                                  |                                           |                    |  |
| Type of probe      | Std. CAREL N         | TC              | 10 kOhm at 25 °C, ra                                        | inge -50T90 °C                            |                    |  |
|                    |                      |                 | meas. error                                                 | ange -50T90 °C<br>1 °C in range -50T50 °C |                    |  |
|                    |                      |                 |                                                             | 3 °C in range 50T90 °C                    |                    |  |
|                    | High temperature NTC |                 | 50 kOhm at 25 °C, ra                                        | ange -40T150 °C                           |                    |  |
|                    |                      |                 | meas. error                                                 | 1.5 °C in range -20T115 °                 | <u>°C</u>          |  |
|                    | 0.1.01051.05         |                 |                                                             | 4 °C in range outside of                  | -20T115 °C         |  |
|                    | Std. CAREL P         | IC              | 985 Ohm at 25 °C, ra                                        | ange -501150 °C                           |                    |  |
|                    |                      |                 | meas. error                                                 | 2 °C in range -50150 °C                   |                    |  |
| Deless sectores    |                      | ENICOTA         |                                                             | 4 °C in range 501 150 °C                  | 77                 |  |
| Relay outputs      | rolau                | EN6073          | 0-1                                                         | 250.1/                                    | 373                |  |
|                    | D1 (*)               | 12 (2) 4        |                                                             | 12 A registive E ELA                      |                    |  |
|                    | KI (')               |                 | 100,000                                                     | 12 A TESISTIVE 5 FLA                      | 50,000             |  |
|                    | inculation from      | N.O./N.C.       | ltago parte                                                 | SU LKA CSUU                               |                    |  |
|                    |                      | II VELY IOW VO  | irage hairs                                                 | Z750 V inculation                         | s min on sullace,  |  |
|                    | insulation bet       | ween indener    | dent relay outputs                                          | basic: 3 mm in air 4 mm                   | on surface         |  |
|                    | insulation Det       | ween nuepei     | endent relay outputs   Dasic: 3 mm in air, 4 mm on surface, |                                           |                    |  |

(\*) Relays not suitable for fluorescent loads (neon lights, etc.) that use starters (ballasts) with phase shifting capacitors. Fluorescent lamps with electronic controllers or without phase shifting capacitors can be used, depending on the opera-

Connections
Server terminals for cables for model phase similar capacitors can be used, depending on the operative ting limits specified for each type of relay.
Connections
Server terminals for cables form 0.5 to 2.5 mm<sup>2</sup> max current 12 A
The correct sizing of the power and connection cables between the instrument and the loads is the installer's responsibility. In max, load max, operating term, conditions, the cables used must be suitable for operation at least up to 105 °C.
Case
Description
Description

| Assembly                | smooth, hard and indeformable panel using side | fastening brackets to press in fully         |
|-------------------------|------------------------------------------------|----------------------------------------------|
|                         | drilling template                              | 28.8±0.2 x 76.2±0.2 mm                       |
| Display                 | digits                                         | 3 digit LED                                  |
|                         | display                                        | from -99 to 999                              |
|                         | operating status                               | indicated by graphic icons on the display    |
| Keypad                  |                                                | 4 silicone rubber buttons                    |
| Infrared receiver       |                                                | available                                    |
| Buzzer                  |                                                | available                                    |
| Operating temperatu     | re                                             | -10T60 °C                                    |
| Operating humidity      |                                                | <90% rH non-condensing                       |
| Storage temperature     |                                                | -20T70 °C                                    |
| Storage humidity        |                                                | <90% rH non-condensing                       |
| Front panel index of    | protection                                     | assembly on smooth and indeformable panel    |
|                         |                                                | with IP65 gasket                             |
| Environmental pollut    | ion                                            | 2 (normal situation)                         |
| PTI of insulating mate  | erials                                         | printed circuits 250, plastic and insulating |
|                         |                                                | materials 175                                |
| Period of electrical st | ress across the insulating parts               | long                                         |
| Category of resistance  | e to heat and fire                             | category D and category B (UL 94-V0)         |
| Class of protection as  | zainst voltage surges                          | category 11                                  |
| Type of action/discor   | inection                                       | 1B relay contacts (microswitching)           |
| Construction of the c   | ontrol device                                  | built-in, electronic                         |
| Classification accordi  | ng to protection against electric shock        | Class 2 when appropriately integrated        |
| Device designed to h    | e hand-held or integrated into equipment       | no                                           |
| designed to be hand-    | held                                           |                                              |
| Software class and st   | ructure                                        | class A                                      |
| Cleaning the front pa   | nel of the instrument                          | only use neutral detergents and water        |
| Serial interface for C  | AREL network                                   | external                                     |
| Maximum distance b      | etween interface and display                   | 10 m                                         |
| Programming key         |                                                | available                                    |
|                         |                                                |                                              |

The IR33 range fitted with the standard CAREL NTC sensor is compliant with standard EN 13485 on thermometers for measuring the air and product temperature for the transport, storage and distribution of chilled, frozen, deep-frozen/quick-frozen food and ice cream. Designation of the instrument: EN13485, air, S, A, 1, -50790°C. The standard CAREL NTC sensor is identifiable by the printed laser code on "WP" models, or the code "103AT-11" on "HP" models, both visible on the sensor part.

Safety standards: compliant with the relevant European standards.

Installation warnings: • the connection cables must guarantee insulation up to 90 °C; and, if necessary, up to 105 °C · adequately secure the connection cables to the outputs so as to avoid contact with very low voltage components.

## Option codes

Option Codes IRTRRES000 small infrared remote control IROPZKEY00 parameter programming key, extended memory with 12 V batteries IROPZ48550 RS485 serial card with automatic polarity recognition (+/-) PSOPZPRG00 programming key kit

PSOPZKEY00 parameter programming key with 12 V batteries

PSOPZKEYA0 parameter programming key, extended memory, with external 230 Vac power supply

# Display

ir33 smart comes with a three digit LED display for the temperature and icons to indicate operating status. It can also be connected, via a special interface, to a further display, used for example to read the third probe

### Reset alarms with manual reset

The alarms with manual reset can be reset by pressing " $\frac{Prg}{mote}$ " & " $\frac{\Delta}{mox}$ " for more than 5 s.

### Manual defrost

As well as automatic defrost, a manual defrost can be activated, if the temperature conditions are right, by pressing " $\stackrel{def}{\blacksquare}$ " for 5 s.

# Continuous cycle

To activate the continuous cycle function press"  $\frac{d}{dux}$  " & "  $\frac{d}{d}$ " for more than 5 s. During operation in continuous cycle, the compressor will continue running and will stop at the timeout of the cycle or when reaching the minimum temperature (AL = minimum temperature alarm threshold).

Continuous cycle setting: parameter 'cc' (continuous cycle duration): 'cc'= 0 never active; parameter 'c6' (alarm bypass after continuous cycle): excludes or delays the low temperature alarm at the end of the continuous cycle.

Automatic serial address assignment This is a special procedure that, by using an application installed on a PC, sets and manages the addresses of all the instruments (that include this feature) connected to the CAREL network in a simple way. The procedure is very simple:

It Using the remote application, start the "Network definition" procedure; the application begins to send a special message (<ADR>) across the CAREL network, containing the network address;

2: Press the button mute on the instrument connected to the network, the instrument recognises the message sent by the remote application, automatically setting the address to the required value and sending a confirmation message to the application, containing the unit code and firmware revision (message 'V'). When the message sent by the remote application is recognised, the instrument displays the message 'Add' for 1 second, followed by the value of the serial address assigned;

3: The application, on receiving the confirmation message from the units connected to the network, saves the information received in its database, increases the serial address and resumes sending the message '<|ADR>'. 4: The procedure can be repeated starting from point 2 on another unit connected to the network, until all network addresses are defined.

| f         | reque         | nt parameters 'F'                         | J psw protected parameters 'P' masked parameters (hidden)        |     |        |         |     |  |
|-----------|---------------|-------------------------------------------|------------------------------------------------------------------|-----|--------|---------|-----|--|
|           | Cd.           | Parameter                                 | Description                                                      | C   | onfigu | uration | 1   |  |
|           | 10            |                                           |                                                                  | bn1 | bn2    | bn3     | bn4 |  |
|           | /2            | Measurement stability                     | I to 15                                                          | 4   | 4      | 4       | 4   |  |
|           | 13            | riope display response                    | Weight % of temp control probe 2 (0 to 15)                       | 0   | 0      | U       | 0   |  |
|           | /4            | Virtual probe                             | 100%)                                                            | 0   | 0      |         | 0   |  |
|           | /5            | Select °C or °F                           | 0: °C, 1: °F                                                     | 0   | 0      | 0       | 0   |  |
|           | /6            | Decimal point                             | 0: enabled, 1: disabled                                          | 0   | 0      | 0       | 0   |  |
|           |               |                                           | 1: virtual probe                                                 |     |        |         |     |  |
|           |               |                                           | 2: probe 1                                                       |     |        |         |     |  |
|           | /+1           | Deading on romate display                 | 3: probe 2                                                       | 2   | 2      |         | 1   |  |
|           | /u            | Reduing on remote display                 | 4: probe 3                                                       | 2   | 2      | 2       | 1   |  |
| Pro       |               |                                           | 5: probe 4                                                       |     |        |         |     |  |
| S         |               |                                           | 6: probe 5                                                       |     |        |         |     |  |
| 91        |               |                                           | 0: NTC -50T90 °C                                                 |     |        |         |     |  |
|           | /P            | Select type of probe                      | 1: NTC -40T150 °C                                                | 0   | 0      | 2       | 0   |  |
|           |               |                                           | 2: PTC -50T150 °C                                                |     |        |         |     |  |
|           |               |                                           | U: no probe                                                      |     |        |         |     |  |
|           | /A2           | Probe 2 configuration                     | 2: defrost probe                                                 | 0   | 0      | 0       | 0   |  |
|           | ,,,,,         | robe 2 comparation                        | 3: condenser probe                                               | Ŭ   | Ŭ      |         | Ŭ   |  |
|           |               |                                           | 4: antifreeze probe                                              |     |        |         |     |  |
|           | /A3           | Probe 3 configuration                     | As for probe 2                                                   | 0   | 0      | 0       | 0   |  |
|           | $\frac{1}{1}$ | Probe 2 calibration or offset             | Correction to reading of probe 1 (-20120 °C)                     | 0   | 0      | 0       | 0   |  |
|           | /c3           | Probe 3 calibration or offset             | Correction to reading of probe 3 (-20T20 °C)                     | 0   | Ő      | 0       | 0   |  |
|           | St            | Set point                                 | r1Tr2 °C                                                         | 4   | 2      | 40      | 0   |  |
|           | rd            | Control delta                             | Value of the temperature control differential                    | 2   | 2      | 2       | 2   |  |
|           |               |                                           | Minimum value settable for the set point                         |     |        |         |     |  |
|           | r1            | Minimum set point                         | (-50Tr2 °C)                                                      | -30 | -30    | 0       | -50 |  |
|           | r2            | Maximum set point                         | Maximum value settable for the set point                         | 30  | 30     | 150     | 60  |  |
|           | 12            | Maximum Set point                         | (r1T200 °C)                                                      | 50  | 50     | 150     | 00  |  |
|           |               |                                           | (cool)                                                           |     |        |         |     |  |
| ctl       | r3            | Operating mode                            | 1: direct thermostat (cool)                                      | 1   | 0      | 2       | 0   |  |
| *         |               |                                           | 2: reverse thermostat (heat)                                     |     |        |         |     |  |
| _         | r4            | Automatic night-time set point            | Value added to the set point in night-time                       | 3.0 | 3.0    | 3.0     | 3.0 |  |
|           | <u> </u>      | Variation                                 | operation (see 'A4') (-20T20 °C)                                 | 0.0 | 0.0    | - 010   | 2.0 |  |
|           | r5            | probe                                     | 1: monitoring enabled                                            | 0   | 0      | 0       | 0   |  |
|           | rt            | Temperature monitoring                    | tomporature recording hours (0 to 000)                           |     |        |         |     |  |
|           | 1(            | interval                                  | temperature recording nours (0 to 999)                           | -   |        |         | -   |  |
|           | rH            | Maximum temperature                       |                                                                  | -   | -      | -       | -   |  |
|           | <u> </u>      | Acquired in the session                   |                                                                  |     |        |         |     |  |
|           | rL            | acquired in the session                   |                                                                  | -   | -      | -       | -   |  |
|           | c0            | Fan start delay (if relay fitted)         | 0 to 15 min                                                      | 0   | 0      | 0       | 0   |  |
|           |               | on power-up                               |                                                                  | 0   | 0      | 0       | 0   |  |
|           | c1            | Minimum time between                      | 0 to 15 min                                                      |     | 0      | 0       | 0   |  |
|           | CI            | compressor                                |                                                                  | 0   | 0      | 0       | 0   |  |
|           | c2            | Minimum compressor off time               | 0 to 15 min                                                      | 0   | 0      | 0       | 0   |  |
| amp       | с3            | Minimum compressor on time                | 0 to 15 min                                                      | 0   | 0      | 0       | 0   |  |
| 0         | - 4           | Dut atting a state                        | Compressor operating time in the event of                        | 15  | 15     | 0       | 0   |  |
|           | C4            | Duty setting or safety relay              | Control probe fault (fixed off time 15 min)                      | 15  | 15     | 0       | 0   |  |
|           |               | Durania a timo in anatimum                | Compressor operating time even when the                          |     |        |         |     |  |
|           | сс            | Running time in continuous                | temperature is below the set point (0 to                         | 0   | 0      | 0       | 0   |  |
|           |               | cycle                                     | 15 hours)                                                        |     |        |         |     |  |
|           | c6            | Low temp. alarm bypass time               | 0 to 250 hours                                                   | 2   | 2      | 2       | 2   |  |
|           |               |                                           | 0: heater by temperature: 1: hot gas by                          |     |        |         |     |  |
|           | do            | Type of defroct                           | temperature; 2: heater by time; 3: hot gas                       | 0   | 2      | 0       | 0   |  |
|           | 00            | Type of defrost                           | by time; 4: heater by time with temperature                      | 0   | 2      | 0       | 0   |  |
|           |               | Manian internal batteries                 | control                                                          |     |        |         |     |  |
|           | dI            | Maximum Interval Detween                  | 0 to 250 hours                                                   | 8   | 8      | 8       | 8   |  |
|           | 4.1           | Evaporator end defrost                    | E0T200 %C                                                        |     |        |         | 4   |  |
|           | dt I          | temperature                               | -501200 °C                                                       | _4  | 4      | 4       | 4   |  |
|           | dt2           | AUX evaporator end defrost                | -50T200 °C                                                       | 4   | 4      | 4       | 4   |  |
|           |               | temperature<br>Maximum evaporator defrost |                                                                  |     |        |         |     |  |
|           | dP1           | duration                                  | 1 to 250 min                                                     | 30  | 30     | 30      | 30  |  |
|           | dDo           | Maximum AUX evaporator                    | 1 to 250 min                                                     | 30  | 30     | 30      | 30  |  |
|           | urZ           | defrost duration                          |                                                                  | -50 | 50     | -50     | 50  |  |
|           | d3            | Defrost activation delay                  | Interval between detrost call and effective                      | 0   | 0      |         | 0   |  |
|           | d4            | ,<br>Defrost on start-up                  | 0: disabled; 1: enabled                                          | 0   | 0      | 0       | 0   |  |
|           | ds            | Defrost delay on start-up or              | 0 to 250 min                                                     | 0   | 0      | 0       | 0   |  |
|           | cu            | multifunction input                       |                                                                  |     | 0      |         | 0   |  |
|           |               |                                           | U: temperature alternating with 'dEF'                            |     |        |         |     |  |
|           | d6            | Display during defrost                    | defrost                                                          |     | 1      |         | 1   |  |
|           |               |                                           | 2: 'dEF'                                                         |     |        |         |     |  |
|           | dd            | Dripping time after defrosting            | Waiting time before reactivating compressor                      | 2   | 0      | 2       | 2   |  |
| der       |               | Alarm hypacs time after defrt             | and fans at the end of a defrost (0 to 15 min)                   |     | -      | -       | -   |  |
| att       | d8            | and/or door open                          | See 'A4' (0 to 250 hours)                                        |     | 1      |         | 1   |  |
| <u>**</u> | <u>d8</u> d   | Door open alarm delay                     | See 'A4' (0 to 250 hours)                                        | 0   | 0      | 0       | 0   |  |
|           |               | Defrost priority over compres-            | 0: protection times respected; 1: protection                     |     |        |         |     |  |
|           | d9            | sor protection times                      | umes not respected; the defrost has higher                       | 0   | 0      |         | 0   |  |
|           | d/1           | Display defrost probe 1                   | priority.                                                        |     |        |         |     |  |
|           | d/2           | Display defrost probe 2                   |                                                                  | -   | -      | -       | -   |  |
|           | dC            | Time base for defrost                     | 0: 'dl' in hours, 'dP1' and 'dP2' in minutes                     | 0   | 0      | 0       | 0   |  |
|           | <u> </u>      |                                           | 1: 'dl' in minutes ,'dP1'and 'dP2' in seconds                    |     |        |         | 0   |  |
|           | d10           | Defrost time in "Running                  | temperature less than 'd11' after which a                        | 0   | 0      | 0       | 0   |  |
|           |               | time" mode                                | defrost is called (0 to 250 hours)                               |     | Ű      | 0       | 3   |  |
|           |               |                                           | Evaporation temperature below which the                          |     |        |         |     |  |
|           | d11           | Detrost temperature threshold             | compressor must continue operating for                           | 1   | 1      |         | 1   |  |
|           |               | in "kunning time" mode                    | (-20T20 °C)                                                      |     |        |         |     |  |
|           |               |                                           | 0: skip defrost and automatic variation in                       |     |        |         |     |  |
|           |               |                                           | dl disabled                                                      |     |        |         |     |  |
|           |               |                                           | 1: skip defrost disabled and automatic                           |     |        |         |     |  |
|           | d12           | Advanced defrosts                         | variation in di enabled<br>2: skip defrost enabled and automatic | 0   | 0      |         | 0   |  |
|           |               |                                           | variation in dl disabled                                         |     |        |         |     |  |
|           |               |                                           | 3: skip defrost and automatic variation in                       |     |        |         |     |  |
|           | Ļ             |                                           | dl enabled                                                       |     |        |         |     |  |
|           | dn            | Nominal defrost duration                  | 1 to 100%                                                        | 65  | 65     | 65      | 65  |  |
|           | dH            | variation in 'dl'                         | 0 to 100%                                                        | 50  | 50     | 50      | 50  |  |
|           | <u>A0</u>     | Alarm and fan differential                | 0.1T20 °C                                                        | 2.0 | 2.0    | 2.0     | 2.0 |  |
|           |               | Alarm thresholds (AL, AH)                 |                                                                  |     |        |         |     |  |
|           | A1            | relative to the set point (St)            | U: relative; 1: absolute                                         | 1   | 1      | 1       | 0   |  |
|           | AL            | Low temp, alarm threshold                 | -50T200 °C                                                       | -30 | -30    | 0       | 0   |  |
|           | AH            | High temp. alarm threshold                | -50T200 °C                                                       | +30 | +30    | 150     | 0   |  |
|           |               | Delay time for high and low               | 0.4- 250                                                         | 70  | 70     | 70      | 120 |  |

Operating parameters Complete list of parameters for each

parameters for each configuration

|            | AE        | High condenser temperature alarm differential | Differential or hysteresis for the activation/<br>deactivation of the high condenser tempera-<br>ture pre-alarm (0.1720 °C)                                                                                                    | 10     | 10    | 10    | 10 |
|------------|-----------|-----------------------------------------------|----------------------------------------------------------------------------------------------------|--------|-------|-------|----|
|            | Acd       | High condenser temperature<br>alarm delay     | 0 to 250 min                                                                                                    | 0      | 0     | 0     | 0  |
| ALM        | AF        | Off time with light sensor                    | 0: sensor in the door jamb (the inside light<br>is switched on when the sensor detects light<br>and off when it detects darkness)<br>9: internal sensor (the inside light is<br>switched on when the sensor detects<br>light. After the time AF in seconds the light<br>is switched off for 3 sec. In the event of<br>darkness the inside light remains off, while in<br>the event of light it is switched on again and<br>a cycle starts with a minimum time of 3 sec.<br>(0 to 250 sec.)                                                                                                    | 0      | 0     | 0     | 0  |
|            | ALF       | Antifreeze alarm threshold                    | Active if '/A2' or '/A3'= 4 (-50T200 °C)                                                                                                    | -5     | -5    | -5    | -5 |
|            | Adr       | Antifreeze alarm delay                        | 0 to 15 min                                                                                                    | 1      | 1     | 1     | 1  |
|            | H2        | Lock keypad and/or remote control             | 0 0: setting of type F parameters and set point<br>disabled<br>1: all settings are possible<br>2: setting of type F parameters, settings from<br>remote control and set point disabled<br>3: settings from remote control disabled<br>4: continuous cycle, defrost, setting of type F<br>parameters and ON/OFF disabled<br>5: continuous cycle, defrost, setting of type F<br>parameters, set point and ON/OFF disabled<br>6: continuous cycle, defrost, setting of type F<br>parameters, set point and ON/OFF disabled<br>6: continuous cycle, defrost, setting of type F<br>parameters and set point disabled | 1      | 1     | 1     | 1  |
|            | H3        | Remote control enable code                    | 0 to 255                                                                                                    | 0      | 0     | 0     | 0  |
|            | <u>H4</u> | Terminal buzzer                               | 0: enabled; 1: disabled                                                                                                    | 0      | 0     | 0     | 0  |
| CmF<br>AUX | H6        | Terminal keypad lock<br>configuration         | 1 (bit 0): enable/disable print report<br>2 (bit 1): enable/disable defrost<br>4 (bit 2): enable/disable continuous cycle<br>8 (bit 3): enable/disable mute<br>16 (bit 4): not associated<br>32 (bit 5): not associated<br>64 (bit 6): enable/disable ON/OFF                                                                                                    | 0      | 0     | 0     | 0  |
|            | H8        | Select output activated by time band          | 0: time band linked to the light output<br>1: time band linked to the AUX output (see<br>'H1' or 'H5')                                                                                                    | 0      | 0     | 0     | 0  |
|            | H9        | Enable set point variation with time bands    | 0: set point variation with time band disabled<br>1: set point variation with time band enabled                                                                                                    | 0      | 0     | 0     | 0  |
| CmF<br>AUX | Hdh       | Anti-sweat heater offset                      | AUX output configured as light or AUX<br>('H1'= 2, 3, 8 or 9) remains deactivated<br>until the control temperature is less than<br>'5'4'+Hd' when switching the instrument on<br>for the first time or when resetting alarms.<br>(-0T200 °C)                                                                                                    | 0      | 0     | 0     | 0  |
| IMPO       | RTAN      | T WARNING: for the set times                  | to become immediately operational, the instru                                                                                                    | ment r | needs | to be |    |

turned off and on again. If this operation is not carried out, timing resumes operation the next time it is used, when the internal timers are reset.

# Alarms and signals: display, buzzer and relay

Below is a table that describes the alarms and control signals, with the corresponding description, status of the buzzer, alarm relay and type of reset.

| Code  | Description                                        | Icon flashing | Buz- | Reset    |
|-------|----------------------------------------------------|---------------|------|----------|
|       |                                                    | Ū             | zer  |          |
| rE    | Virtual control probe fault                        | S.            | ON   | AUTO     |
| E0    | Room probe S1 fault                                | 2             | OFF  | AUTO     |
| E1    | Defrost probe S2 fault                             | S.            | OFF  | AUTO     |
| E2    | Probe S3 fault                                     | 2             | OFF  | AUTO     |
| " "   | Probe not enabled                                  | -             | OFF  | AUTO     |
| LO    | low temperature alarm                              | A             | ON   | AUTO     |
| HI    | high temperature alarm                             | A             | ON   | AUTO     |
| IA    | immediate alarm from external contact              | A             | ON   | AUTO     |
| dA    | delayed alarm from external contact                | A             | ON   | AUTO     |
| dEF   | defrost running                                    | 🍄 always on   | OFF  | AUTO     |
| Ed1   | defrost on evaporator 1 ended by timeout           | -             | OFF  | AUTO     |
| Ed2   | defrost on evaporator 2 ended by timeout           | -             | OFF  | AUTO     |
| Pd    | maximum pump down time alarm                       | ð.            | ON   | AUTO/MAN |
| LP    | low pressure alarm                                 | ð.            | ON   | AUTO/MAN |
| AtS   | autostart in pump down                             | d.            | ON   | AUTO/MAN |
| cht   | high condenser temperature pre-alarm               | -             | OFF  | AUTO/MAN |
| CHT   | high condenser temperature alarm                   | A             | ON   | MÁN      |
| EE    | Unit parameter EEPROM error                        | 2             | OFF  | AUTO     |
| EF    | Operating parameter EEPROM error                   | R             | OFF  | AUTO     |
| rct   | Connection with IR remote control active           | -             | -    |          |
| Add   | Automatic address assignment procedure in progress | -             | -    |          |
| Prt   | Report printing in progress                        | -             | -    | -        |
| LrH   | Low relative humidity procedure activation         | -             | -    | -        |
| HrH   | High relative humidity procedure activation        | -             | -    | -        |
| ccb   | Start continuous cycle call                        |               |      |          |
| ccE   | End continuous cycle call                          | -             | -    | -        |
| dFb   | Start defrost call                                 | -             | -    | -        |
| dFE   | End defrost call                                   | -             | -    | -        |
| On    | Switched ON                                        | -             | -    | -        |
| OFF   | Switched OFF                                       | -             | -    | -        |
|       | Reset alarms with MAN reset, reset temperature     |               |      |          |
| IE2   | monitoring                                         | -             | -    | -        |
| n1-n6 | Alarm on unit 1-6 in the network                   | A             | ON   | AUTO     |
| dnL   | Download procedure in progress                     | -             |      | -        |
| d1-d6 | Download procedure with errors on unit 1-6         | A             | OFF  | -        |

Note: the buzzer is activated if enabled by parameter 'H4'. It can be disabled from the CAREL supervisory system. Manual reset on pressing PRG/MUTE

Note: when the operation for assigning an address to an instrument has finished, for reasons of safety, the operation is inhibited for 1 minute on that instrument. Consequently, a different address cannot be re-assigned to the instrument during that time.

|          |    | temperature alarms                       |                                                                                                    |    |    |    |    |             |
|----------|----|------------------------------------------|----------------------------------------------------------------------------------------------------|----|----|----|----|-------------|
| ALM<br>A | A4 | Function of digital input DI1            | 0: input not active<br>1: immediate external alarm<br>2: delayed external alarm (delay time A7)<br>3: enable defrost<br>4: start defrost from external contact<br>5: door switch with compressor and evapo-<br>rator fans OFF<br>6: remote on/off<br>7: curtain switch<br>8: low pressure switch input for pump down<br>9: door switch with fans OFF only<br>0: direct/reverse operation<br>11: light sensor<br>12: AUX output activation<br>13: door switch with fans OFF (light not<br>managed) | 0  | 0  | 0  | 0  |             |
|          | A6 | Stop compressor from external<br>alarm   | forced compressor operating time in the event of external alarms (0 to 100 min)                                                                                                    | 0  | 0  | 0  | 0  |             |
|          | A7 | Delay time for delayed<br>external alarm | If 'A4'= 2 (0 to 250 min)                                                                                                    | 0  | 0  | 0  | 0  |             |
|          | A8 | Enable alarms Ed1 and Ed2                | 0: signal 'Ed1' and 'Ed2' on the display (end<br>defrost due to maximum duration dP1/dP2)<br>disabled<br>1: signal 'Ed1' and 'Ed2' enabled                                                                                                    | 0  | 0  | 0  | 0  |             |
|          | Ac | High condenser temperature<br>alarm      | 0T2Õ0 °C                                                                                                    | 70 | 70 | 70 | 70 | configurati |
|          |    |                                          |                                                                                                    |    |    |    |    |             |

30 30 30

0 to 250 m

e appliance (or the product) must be disposed of separately in compliance with the local standards in force on waste posal

APORTANT WARNINGS: The CAREL product is a state-of-the-art device, whose operation is specified in the technical A subject of the product or the downloaded, even prior to purchase, from the website www.carel. com. The customer (manufacturer, developer or installer of the final equipment) accepts all liability and risk relating to the configuration of the product or order to reach the expected results in relation to the specific final installation and/or equipment. The failure to complete such phase, which is required/indicated in the user manual, may cause the final product to malfunction; CAREL accepts no liability in such cases. The customer must use the product only in the manner described in the documentation relating to the product. The liability of CAREL in relation to its products is specified in the CAREL general contract conditions, available on the website www.carel.com and/or by specific agreements with customers.

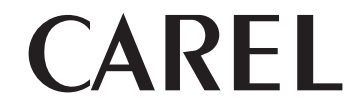

CAREL INDUSTRIES HQs. Via dell'Industria, 11 - 35020 Brugine - Padova (Italy) Tel. (+39) 0499716611 - Fax (+39) 0499716600 http://www.carel.com - e-mail: carel@carel.com

+050001511 - rel. 1.1 of 14/07/2009